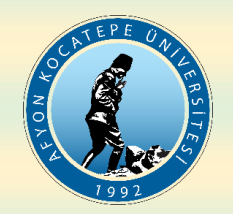

## AFYON KOCATEPE ÜNİVERSİTESİ SOSYAL BİLİMLER ENSTİTÜSÜ

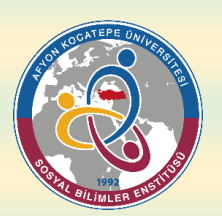

### E-İMZA SİSTEMİ KULLANMA KILAVUZU

- Tez izleme komite toplantıları (TİK), sanatta yeterlik/doktora yeterlik ve tez savunma sınavları, yüz yüze yapılabileceği gibi çeşitli çevrimiçi platformlar kullanılarak (Üniversitemiz uzaktan öğretim sisteminde kullanılan <u>"Perculus"un</u> kullanılması tavsiye edilmektedir) ve kayıt altına alınması koşulu ile çevrimiçi (video-tele konferans yöntemi vb.) olarak da yapılabilir.
- Belirtilen bu sınavların çevrimiçi veya yüz yüze olarak yapılması durumunda, istenildiği takdirde sınav ile ilgili belgelerin elektronik olarak imzalanabilmesi için E-imza sistemi kullanılabilmektedir. Bu noktada dikkat edilecek önemli husussulardan biri, ilgili imzalama işlemlerinden sadece birinin (ıslak veya E-imza) tercih edilebileceğidir. Yani, eğer sınavla ilgili belgeler E-imza ile imzalanacaksa sınava ilişkin tüm belgeler E-imza ile imzalanacaksa sınava ilişkin tüm belgeler E-imza ile imzalanması gerekmektedir. Aynı sınava ilişkin belgelerin bir kısmı E-imza, diğer bir kısmı ıslak imza yöntemi ile olmayacaktır.

### E-İMZA SİSTEMİNİN KULLANILMASINDA İZLENECEK SÜREÇ/İLKELER:

- Yapılan sınava ilişkin belgelerin elektronik olarak (e-imza ile) imzalanabilmesi için ilgili sınavda yer alan tüm jüri üyelerinin e-imza kullanabiliyor olması (e-imza sertifika/kart sahibi olmaları) gerekmektedir. Sistemin E-imzaya açılabilmesi için, ilgili sınavdan sonra danışman öğretim üyesinin sınav sonucunu (başarılı/başarısız, oybirliği/oyçokluğu) ilgili Enstitü yetkilisine bildirmesi gerekmektedir.
- 2. Yapılan sınavın belgelerinin elektronik imzalanması için enstitüye bilgi verilmesi gerekmektedir. Çünkü sistemden Enstitü görevlilerince E-imza için ilgili jüri üyelerine mail gönderilmesi gerekmektedir. Buna ilave olarak, e-imza için hazırlanan formlar ile yüz yüze yapılan/yapılacak sınavlar için doldurulacak formlar farklıdır.
- 3. Çevrimiçi yapılan sınavın formlarının elektronik olarak imzalanması için <u>tüm jüri atama formlarında jüri üyelerinin T.C. kimlik numaraları ve e-</u> <u>posta adresleri</u> eksiksiz bir biçimde doldurulması gerekmektedir.
- 4. Yapılan çevrimiçi sınavlardan sonra ilgili öğretim üyelerinin enstitüye bildirilen mail adreslerine form yüklemeleri ve sonuç/değerlendirme ve açıklama girmeleri için gönderici olarak "Afyon Kocatepe Üniversitesi Evrak Yönetim Sistemi" olan; "Sınav Sonuç ve Önerilerinizi Girmeniz

*için Sınav Tutanağı Formu ....*" konulu bir mail gönderilecektir. Elektronik imzalama yapılabilmesi için jüri üyelerinin enstitüye bildirilen T.<u>C.</u> <u>kimlik numaraları ile e-imza kartlarının uyuşması</u> gerekmektedir.

- 5. Gelen maildeki linke tıklanıp yönlendirilen sayfadaki ilgili alanın tüm jüri üyeleri tarafından doldurulup gerekli belgeler/formlar yüklendikten sonra imzalama işleminin başlayabilmesi için sayfanın altından yer alan "imzaya gönder" butonu tıklanarak imzaya gönderilmesi gerekmektedir. Bu husus önemlidir. Çünkü mail adresinize gönderici olarak "Afyon Kocatepe Üniversitesi Evrak Yönetim Sistemi" olan; "Sınav Tutanağı" konulu E-imza için ikinci bir mailin (linkin) gelebilmesi için, ilk mailde gelen linke istinaden tüm gerekli formların tüm jüri üyeleri tarafından sisteme yüklenme işleminin tamamlanarak imzaya gönderilmesi gerekmektedir. Söz konusu bu belgelerin yüklenmesinde jüri üyelerine göre belirli bir sıralama yoktur.
- 6. Tüm jüri üyeleri tarafından belgeler/formlar, e-imza için onaylandıktan sonra/sisteme yüklendikten sonra aynı mail adresine bu kez imzalama yapılabilmesi için yeni bir link sistem tarafından otomatik olarak gönderilecektir.
- 7. Gelen mail üzerindeki linke tıkladıktan sonra yönlendirilen sayfa üzerinden imzalama işlemi yapılacaktır. Yalnız imzalamayı yapabilmeniz için eimza kartınızın (USB) imzaladığınız bilgisayarınıza takılı olması ve aktif kullanılıyor olması gerekmektedir.
- 8. İmzalama işlemi gerçekleştikten sonra ilgili belgeler sisteme otomatik kaydedilecek olup, gerekli belgeler Enstitümüz görevlilerince çıktı alınarak ilgili kişinin (öğrencinin) dosyasına eklenecektir.
- 9. Bu sistem, "5070 sayılı Elektronik İmza Kanunu" kapsamında gerçekleştirilmektedir. Buna ilave olarak bu sistemi kullanan tüm juri üyeleri, ilgili sisteme girdiklerinde ulaşabilecekleri "e-imza beyan formunda" da yer alan sınava ilişkin hususları da kabul etmiş sayılmaktadırlar.

Notlar: 1. E-imzanın açılabilmesi için, ilgili sınavdan sonra danışman öğretim üyesinin sınavların sonucunu (başarılı/başarısız, oybirliği/oyçokluğu) ilgili Enstitü yetkilisine bildirmesi gerekmektedir.

2. Sanatta Yeterlik/Doktora yeterlik sözlü ve yazılı sınav sonuçları E-imza sistemi üzerinden ayrı ayrı imzaya açılacağından her bir sınav sonucu için ilgili sınav sonunda bilgi verilerek Enstitü yetkilisi tarafından ilgili sistem üzerinden E-imzanın açılması sağlanmalıdır.

3. Sınav ile ilgili doldurulan ve E-imza sistemine yüklenecek form(lar) kaydedilirken dosya(form) adının sonuna ilgili juri üyesinin adı ve soyadının eklenmesi unutulmamalıdır. (Şekil 5'te gösterildiği gibi.) Aynı isimdeki dosyalar sistem üzerinden çakışmaya neden olduğu için bu husus önemlidir.

Herhangi bir sorun çıkması durumunda iletişim kurulabilecek personel bilgileri: Adem TOL - Tel: 0272 218 15 12

#### E-İmza' Sistemini Kullanmak için Şekilsel Sunum Şekil 1. E-imza için gelen mailini açınız. Arşivle Sil İstenmeyen Posta eh.▼ 1. İslemler 🔻 Tümüne Yanıt Ver 100 / 261 mesaj 🛛 Daha Fazla Oku 🛛 🖾 Görüntüle 🔻 Yanıtla 🔲 🏲 🕇 🖉 💿 🔬 Kimden M Konu Klasör Boyi Alindi 🐠 🎑 Afyon Kocatepe Üni 🚽 Sınav Sonuç ve Önerlerinizi girmeniz için sınav tutanağı formu bilginize sunulmuştur. - Detaylara ulaşmak için buraya tıklayınız. Bu e-posta, Afyon Kocatepe Üniversitesi Evrak Yönetim Sistemi tarafından otomatik olarak gönderilmiştir. Gelen Kuti 50 KB 22:08 Sınav Sonuç ve Önerlerinizi girmeniz için sınav tutanağı formu bilginize sunulmuştur. - Delaylara ulaşmak için buraya tıklay 🏮 💹 Afyon Kocatepe Ür eposta, Afyon Kocatepe Üniversitesi Evrak Yönetim Sistemi tarafından otomatik olarak gönderilmişt Gelen Kut 50 KB 22:08 🔹 🖂 Afyon Kocatepe Ür Sinav Sonuç ve Önerlerinizi girmeniz için sınav tutanağı formu bilginize sunulmuştur. - Detaylara ulaşmak için buraya tikk yınız. Bu Posta, Afyon Kocatepe Üniversitesi Evrak Yönetim Sistemi tarafından otomatik olarak gönderlir $\square$ Gelen Kut 50 KB 22:08 10 Ocak 2021 22:08 Sınav Sonuç ve Önerlerinizi girmeniz için sınav tutanağı formu bilginize sunulmuştur. Gelen maili açınız. Kimden: Afyon Kocatepe Üniversitesi Evrak Yönetim Sistemi Kime: (ADEM TOL) envision Linke tıklayınız. Detaylara ulaşmak için buraya tıklayınız. 🛃 Bu e-posta, Afyon Kocatepe Üniversitesi Evrak Yönetim Sistemi tarafından otomatik olarak gönderilmiştir. http://www.cbksoft.com | cbk.info@cbksoft.com 10.01.2021 22:08:35 / ebys.aku.edu.tr

| ( And )                                                                                          | T.C.<br>AFYON KOCATEPE ÜNİVERSİTESİ<br>Sosyal Bilimler Enstitüsü Müdürlüğü                                                                                                    | Tarih: 10.01.2021<br>Sinav Tutanağı No |
|--------------------------------------------------------------------------------------------------|----------------------------------------------------------------------------------------------------|----------------------------------------|
| Enstitü                                                                                          | Sosyal Bilimler Enstitüsü Müdürlüğü                                                                                                    | ·*                                     |
| Anabilim / Anasanat Dalı                                                                         | Eğitim Bilimleri                                                                                                    |                                        |
| Program                                                                                          | Eğitim Bilimleri                                                                                                    |                                        |
| Öğrencinin Adı Soyadı                                                                            | Adem Tol Bilg                                                                                                    | ileri kontrol                          |
| Öğrenci Numarası                                                                                 | 190625112 edi                                                                                                    | niz.                                   |
| Danışman Adı                                                                                     | Dr. Öğr. Üyesi Mehmet KOÇYİĞİT                                                                                                    |                                        |
| Sinav / Tez Adi                                                                                  | TANITIM                                                                                                    |                                        |
|                                                                                                  |                                                                                                    | A Bilgi                                |
| Yüksek Lisans Tez<br>Sınav değerlend<br>Beyan Formu                                              | Savunma 💌 sınavı 10.01.2021 🏢 tarihinde saat 10:00 da ya<br>lirmesi sonucunun Başarılı 💌 olduğuna Oy Birliği 💌 ile ka<br>🔮 🔍 Beyan-Formu-Okudum-Onayladim.docx                                                                  | Bilgi<br>kont<br>edin                  |
| Yüksek Lisans Tez<br>Sinav değerlend<br>Beyan Formu<br>Adı Soyadı Dr. Öğr.<br>Üniversite Atyon K | Savunma v sınavı 10.01.2021 i tarihinde saat 10:00 da ya<br>irmesi sonucunun Başarılı v olduğuna Oy Birliği v ile ka<br>P Beyan-Formu-Okudum-Onayladim.docx<br>Öyesi Mehmet KOÇYİĞİT<br>ocatepe Üniversitesi E Posta ademtol@ak | Bilgi<br>kont<br>edin                  |

| Iniversite | Afyon Kocatepe Üniversitesi                                                                                                    | T.C. Kimlik No<br>E Posta       | 29782854342<br>ademtol@aku.edu.tr |
|------------|----------------------------------------------------------------------------------------------------|---------------------------------|-----------------------------------|
|            | KİŞİSE                                                                                                    | L RAPOR ÖNERİ ve SONUÇ          |                                   |
|            | tanitim tanitim tanitim tanitim. Tanitim, tar<br>tanitim tanitim tanitim.<br>Kişisel raporu ya<br>ile ilgili formu do<br>gerekmektedir. | ızdıktan sonra<br>oldurup yükle | a sisteme sınav<br>meniz          |
|            |                                                                                                    |                                 |                                   |

Şekil 4. Açılan sayfadan sınavınız ile ilgili formu indirip doldurunuz. Danışman jüri üyesi ile jüri üyelerinin doldurması gereken formlar farkıdır, dikkat ediniz.

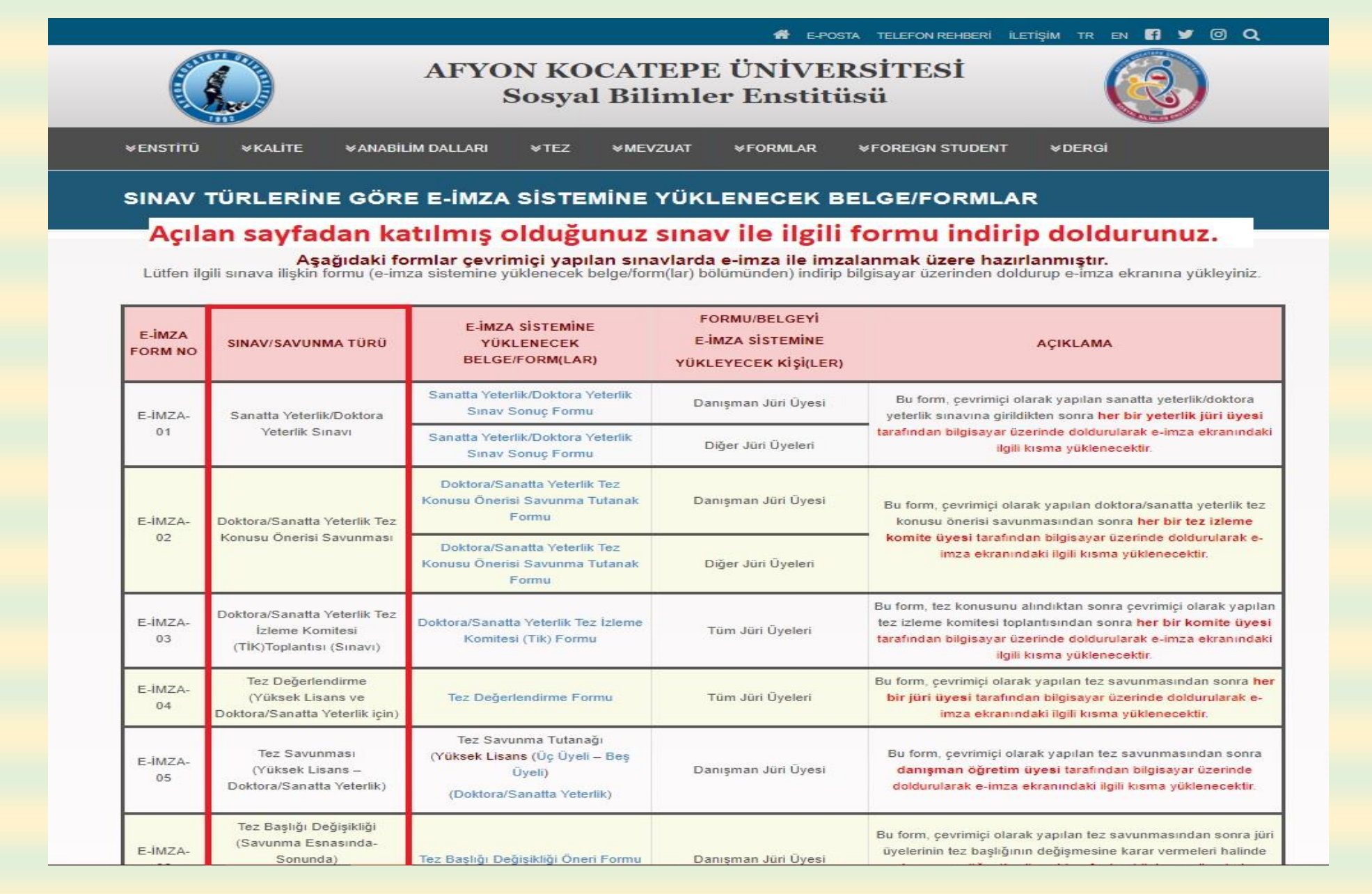

Şekil 5. Formu doldurduktan sonra dosyanın sonuna isminizi eklemeyi unutmayınız. Bu işlemi farklı kaydet seçeneğinden kolaylıkla yapabilirsiniz.

| $\epsilon \rightarrow \sqrt{1}$                                                   | Bu bilgisayar > Masaus                                                                | tu⇒ e imza                                                                                    | ~                                         | O Ara: e imza   |         |
|-----------------------------------------------------------------------------------|---------------------------------------------------------------------------------------|-----------------------------------------------------------------------------------------------|-------------------------------------------|-----------------|---------|
| Düzenle 🔻 🛛 Yeni k                                                                | lasõr                                                                                 |                                                                                               |                                           |                 | E • (?  |
| 🖈 Hızlı erişim<br>📃 Masaüstü 🛛 🖈                                                  |                                                                                       | Araman                                                                                        | ızla eşleşen öğe yok.                     |                 |         |
| 🦊 İndirilenler 🛛 🖈                                                                | Sinav il                                                                              | e ilgili doldurmus oldu                                                                       | uğunuz formun s                           | sonuna adını    | z ve    |
| Belgeler 💉                                                                        | soyadır                                                                               | nızı eklemeyi unutmay                                                                         | viniz.                                    |                 |         |
| e imza                                                                            |                                                                                       |                                                                                               |                                           |                 |         |
| E-Îmza                                                                            | Akci tal                                                                              | kdirde eklediğiniz form                                                                       | n imza ekranınd                           | a gözükmeve     | abilir  |
| - 12 36                                                                           | ANSILA                                                                                | kullue ekleuigilitz torr                                                                      | ii iiiiza ekiaiiiiia                      | a Soranic's     | SMIII.  |
| final                                                                             | AKSILA                                                                                | Kunde eklediginiz form                                                                        |                                           | a Bozakiney     | EMIII.  |
| final                                                                             | ANSILA                                                                                | Kunde eklediginiz fori                                                                        |                                           | a Bozakine y    | South.  |
| Final VERİLER Microsoft Word                                                      |                                                                                       | Kunde ekiediginiz fori                                                                        | <b>₽</b>                                  | a Bozakine y    | - 51111 |
| final<br>VERİLER<br>Microsoft Word                                                | V<br>DID-E-IMZA-SANATTA-YETE                                                          | ERLIK-DOKTORA-YETERLIK SINAV SONUC FOR                                                        |                                           | a Bozakine y    |         |
| final<br>VERİLER<br>Microsoft Word<br>Dosya adı:                                  | Vord Belgesi                                                                          | ERLIK-DOKTORA-YETERLIK_SINAV_SONUC_FOR                                                        |                                           | a Bozakine y    | -       |
| final<br>VERİLER<br>Microsoft Word<br>Dosya adı:<br>Kayıt türü:<br>W<br>Yazarlar: | Vord Belgesi<br>XPlus Live! 2009                                                      | ERLIK-DOKTORA-YETERLIK_SINAV_SONUC_FOR                                                        | RML JÜRI ÜYESI ADI<br>Başlık: SOSYAL BİLİ | IMLER ENSTITÜSÜ |         |
| final<br>VERİLER<br>Microsoft Word<br>Dosya adı:                                  | Vord Belgesi<br>XPlus Live! 2009<br>Word'ün önceki<br>sürümleriyle<br>uyumluluğu koru | ERLIK-DOKTORA-YETERLIK_SINAV_SONUC_FOR<br>Etiketler: Etiket ekle<br>Küçük Resimleri<br>Kaydet | Başlık: SOSYAL BİLİ                       | ÍMLER ENSTÍTÜSÜ |         |

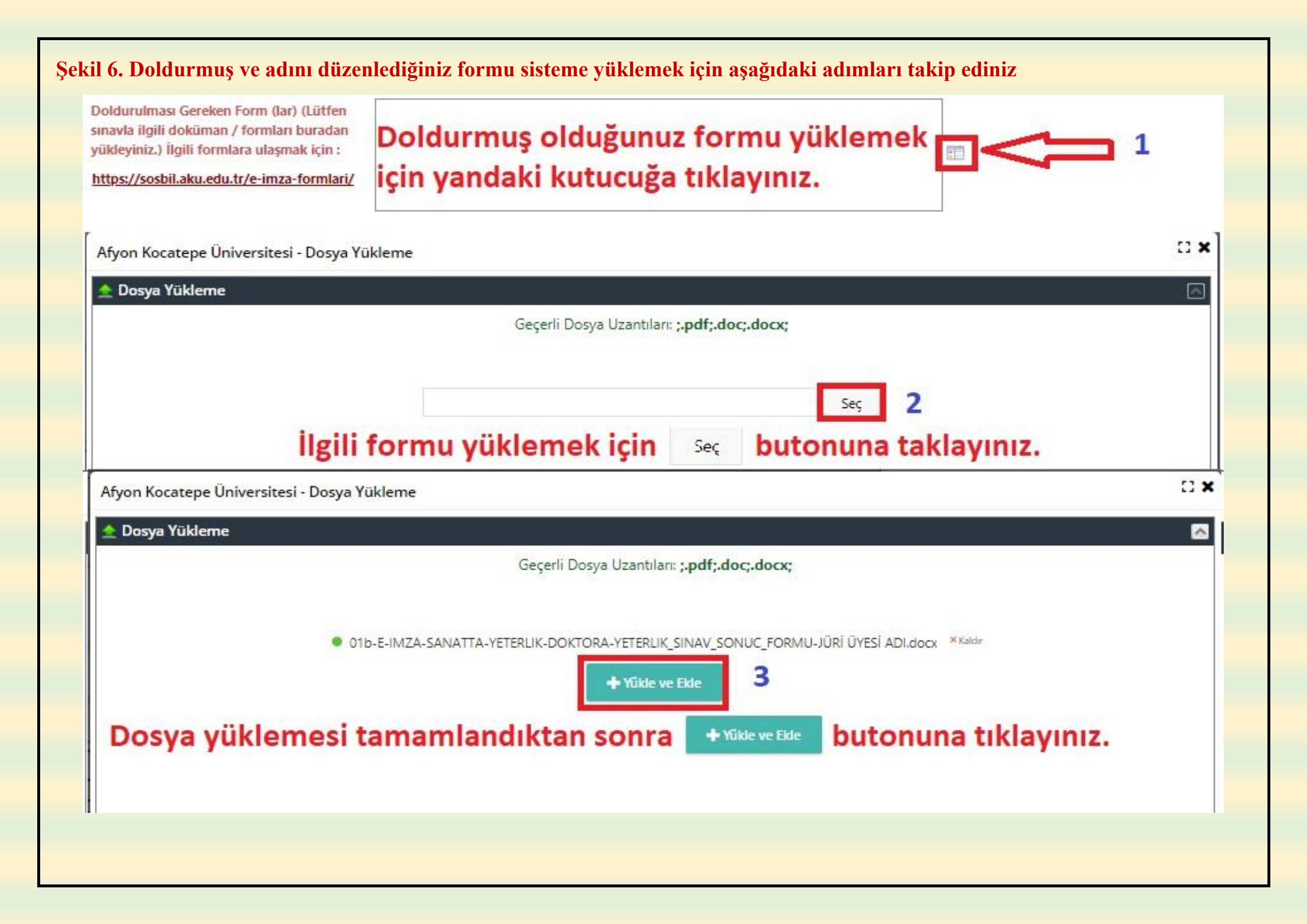

| Üniversite                                                                  | Dr. Oğr. Uyesi Mehmet KOÇYIGIT<br>Afyon Kocatepe Üniversitesi                                                       | E Posta                                                                                  |
|-----------------------------------------------------------------------------|----------------------------------------------------------------------------------------------------|------------------------------------------------------------------------------------------|
|                                                                             | ĸişist                                                                                                    | EL RAPOR ÖNERİ ve SONUÇ                                                                  |
| C<br>t                                                                      | edip <b>edip</b><br>Diğer jüri üyeleri de<br>utanağını imzalama                                                     | utonuna tıklayınız.<br>imzaya gönderdikten sonra size sına<br>ınız için mail gelecektir. |
| Doldurulması (<br>sınavla ilgili do<br>yükleyiniz.) İlg<br>https://sosbil.i | Gereken Form (lar) (Lütfen<br>küman / formları buradan<br>ili formlara ulaşmak için :<br>ku.edu.tr/e-imza-formlari/ | -E-IMZA-SANATTA-YETERLIK-DOKTORA-YETERLIK_SINAV_SONUC_FORMU-JÜRİ ÜYESİ<br>.docx          |
|                                                                             |                                                                                                    |                                                                                          |

| Şekil 8. Elektronik imza atmak için gelen maili açıp linke tıklayınız.                                                                                                    |                                       |               |
|----------------------------------------------------------------------------------------------------|---------------------------------------|---------------|
| Yanitla Tümüne Yanit Ver İlet Arşivle Sil İstenmeyen Posta 📇 🗸 🗸 İşlemler 🔹                                                                                                    | 100 / 264 mesaj 🛛 Daha Fazla Oku 🖾 Gi | Börüntüle 🔻   |
| 🗆 🏲 🕇 🖉 🔹 🔊 Kimden 🖉 Konu                                                                                                    | Klasör Boyı Alır                      | ndi 🗸         |
| 🖉 💿 🔤 Afyon Kocatepe Ür 🛛 Sınav Tutanağı - Sayın İlgili Kişi , İmzalamanız İçin Sınav Tutanağı Gelmiştir. Detaylara ulaşmak için buraya tıklayınız. Bu e-posta, Afyon Kocatepe Üniversitesi  | Gelen Kut 49 KB 1:20                  | 0             |
| 🗋 💿 🛛 Afyon Kocatepe Ür 🦷 Sınav Tutanağı - Sayın İlgili Kişi , İmzalamanız İçin Sınav Tutanağı Gelmiştir. Detaylara ulaşmak için buraya tıklayınız. Bu e-posta, Afyon Kocatepe Üniversitesi  | Gelen Kut 49 KB 1:20                  | 0             |
| 🔲 🔹 🔊 Afyon Kocatepe Üni 🛛 Sınav Tutanağı - Sayın İlgili Kişi , İmzalamanız İçin Sınav Tutanağı Gelmiştir. Detaylara ulaşmak için buraya tiklayınız. Bu e-posta, Afyon Kocatepe Üniversitesi | Gelen Kuti 49 KB 1:20                 | 0 +           |
| Sınav Tutanağı<br>Kimden: Afyon Kocatepe Üniversitesi Evrak Yönetim Sistemi<br>Kime: ADEM TOL<br>Gelen maile tıklayınız.                                                                     | 11 Ocak 2                             | 2021 1:20     |
| Savn İlgili Kisi.                                                                                                    | envi                                  | ision         |
| İmzəlamanız İçin Sınav Tutanağı Gelmiştir.<br>Detaylara ulaşmak için buraya tıklayınız.                                                                                                    |                                       |               |
| Bu e-posta, Afyon Kocatepe Üniversitesi Evrak Yönetim Sistemi tarafından otomatik olarak gönderilmiştir.<br>http://www.obsoft.com                                                            |                                       |               |
|                                                                                                    | 11.01.2021.01:20:36 / eby             | ys.aku.edu.tr |
|                                                                                                    |                                       |               |
|                                                                                                    |                                       |               |
|                                                                                                    |                                       |               |
|                                                                                                    |                                       |               |
|                                                                                                    |                                       |               |

# Şekil 9. Yukarıdaki linke maile tıkladıktan sonra imzalamak için açılan ekranda tüm jrui üyeleri tarafından sisteme yüklelen beleğeler kontrol edilebilir.

| envision                                                                                                    | Afyon Kocatepe Üniversitesi                                                                                                    |
|----------------------------------------------------------------------------------------------------|----------------------------------------------------------------------------------------------------|
| <image/> <image/> <image/> <image/> <image/> <image/> <image/> <text><text><text><text><text><text><text><text><text><text></text></text></text></text></text></text></text></text></text></text> | Afyon Kocatepe Üniversitesi     Image: Internet internet interne |
|                                                                                                    | S İmzalamayı Reddet                                                                                                    |

## Şekil 10. Açılan sayfada sınav tutanağının son hali gözükmektedir. Sayfanın sağ altında bulunan "İmzala" butonuna tıklayıp imzalama işlemini gerçekleştiriniz.

#### envision

Afyon Kocatepe Üniversitesi

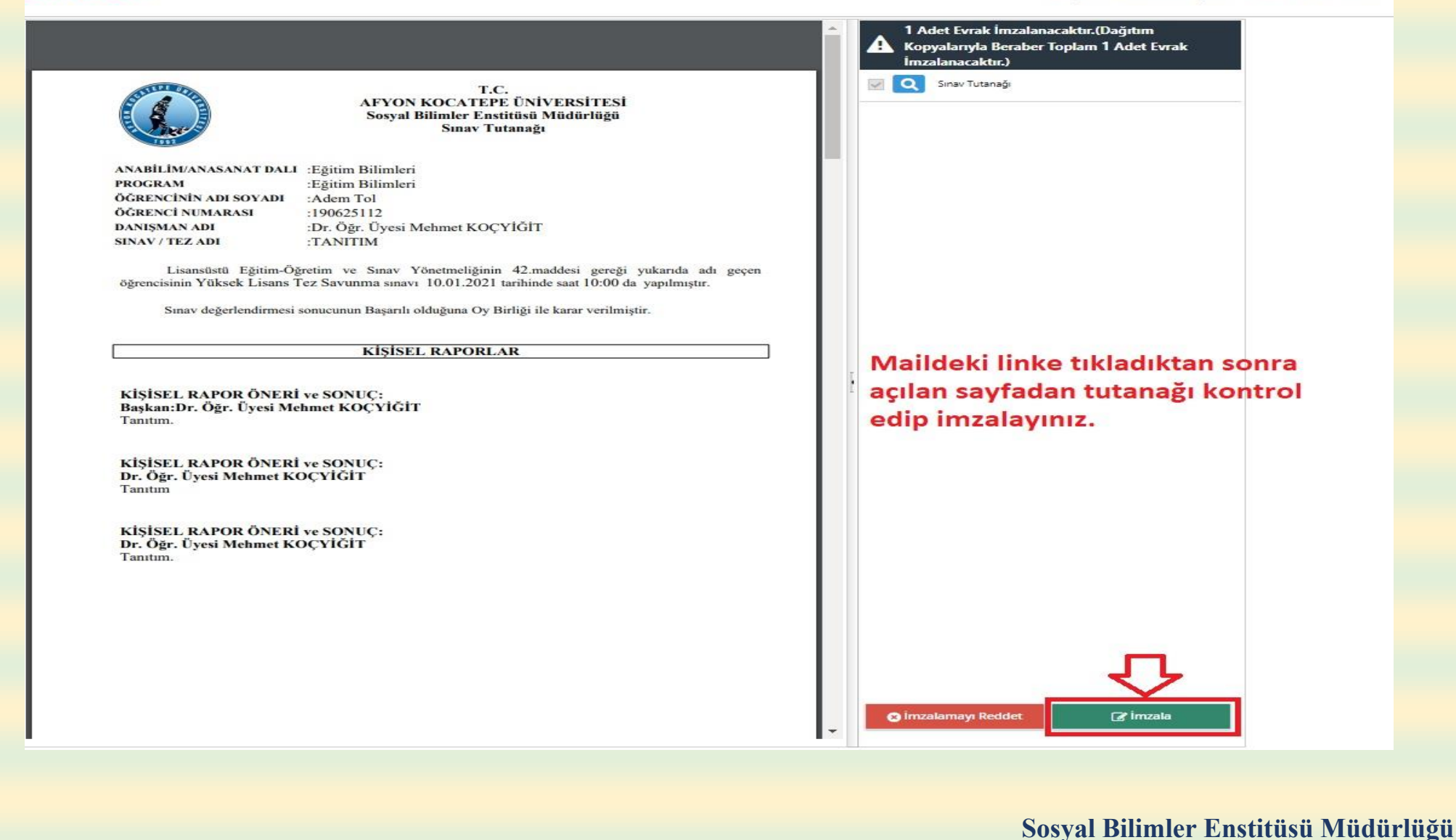